# HOW TO CALCULATE CHILD SUPPORT

For the purposes of establishing a new child support order or for modifying an existing child support order.

### Before you file your papers, it is a good idea to use a calculator to determine what the monthly child support amount may be.

- The California Department of Child Support Services has a free, online child support calculator.
- This will only be an ESTIMATE. The Court does not have to use your calculation. The other parties in your case can also submit a calculation which may differ from yours.

## HTTPS://CHILDSUPPORT.CA.GOV/GUIDELINE-CALCULATOR/

## CHILD SUPPORT IS CALCULATED BASED ON MANY DIFFERENT FACTORS.

- The two main factors are:
- 1. Parenting time with the child (as a percentage)
  - &
- 2. Parents' incomes

| CAsov na f y ¤ ⊠ in                                                                                                    |                  |                   |                     |               |                     | Contact Us     | ) Translate | Settings           |  |
|----------------------------------------------------------------------------------------------------|------------------|-------------------|---------------------|---------------|---------------------|----------------|-------------|--------------------|--|
| CALIFORNIA<br>CHILD SUPPORT SERVICES                                                                                                    | <b>A</b><br>Home | ⊖<br>Our Agency ▼ | Services We Offer 🕶 | Quick Links 🗸 | How To <del>•</del> | Forms & Info ▼ | Employers 🗸 | <b>Q</b><br>Search |  |
| Guideline Calculator                                                                                                    |                  |                   |                     |               |                     |                |             |                    |  |
| California law requires courts to adhere to statewide uniform guidelines in setting child support orders. The Payment Estimator applies the statewide uniform guideline calculation to the information that you enter into the blank fields. Click on <u>Instructions</u> for information to help you enter information into the blank fields.<br>Warning:<br>Some understanding of California family law and California and federal tax law is necessary to complete some blank fields correctly. You can obtain assistance in completing the Payment Estimator from your county's <u>Family Law Facilitator</u> or a family law attorney.<br>Local Child Support Agencies provide child support services to the public at no cost. Among the services provided by Local Child Support Agencies are obtaining court orders and modifying court orders based on statewide uniform guidelines. If you would like to apply for services, click on the following link. <u>I would like an application for services</u> . |                  |                   |                     |               |                     |                |             |                    |  |
| Number of Children to Use in the Calculation:                                                                                                    |                  |                   |                     |               |                     |                |             |                    |  |
|                                                                                                    |                  |                   |                     |               |                     |                |             | Start              |  |
|                                                                                                    |                  |                   |                     |               |                     |                |             | biant              |  |

© 2006 State of California. Conditions of Use Privacy Policy

Start by entering the number of children for which you are calculating child support.

| Guid                                             | leline Ca                                | alculator                                |                          |                                                                  |   |
|--------------------------------------------------|------------------------------------------|------------------------------------------|--------------------------|------------------------------------------------------------------|---|
| Depend                                           | ent Informatio                           | n                                        |                          |                                                                  |   |
|                                                  | Name                                     | Drive Daried Date Dance                  | Time with Paren          | at 1(%) is the same for each child: $\checkmark$                 |   |
|                                                  | FIRST-BORN                               | Not Applicable                           | 20.0                     | Advanced                                                         |   |
| Parents                                          | 5 Living Togethe                         | r Without Custody of Childr              | en                       | -                                                                |   |
| Che                                              | eck here if Parent 1 ar                  | nd Parent 2 are living together and neit | ther have custody of the | children. (Child(ren) in foster care or other non-parent custody | ) |
|                                                  |                                          |                                          |                          |                                                                  |   |
| Tax Inf                                          | ormation                                 |                                          |                          |                                                                  |   |
| Tax Yea                                          | r: <mark>2</mark> (                      | 20 🖌                                     |                          |                                                                  |   |
| Federa<br>Taxes:                                 | l Income <mark>Pa</mark>                 | rent 1:                                  |                          | Parent 2:                                                        |   |
| Federal<br>Status:                               | Tax Filing SI                            | NGLE                                     | ~                        | HEAD OF HOUSEHOLD                                                | ~ |
| Federal<br>Exempt                                | Tax 1                                    |                                          |                          | 2                                                                |   |
| State I                                          | income Taxes:                            | California                               |                          | California                                                       |   |
| Californ<br>Status (<br>Domest<br>Only):         | ia Tax Filing (Registered<br>tic Partner | AME AS FEDERAL                           | ~                        | SAME AS FEDERAL                                                  | ~ |
| Show M<br>Exempt<br>(Court<br>Discreti<br>Only): | laximized<br>ions and Credits            |                                          |                          |                                                                  |   |

On the next screen, you will need to calculate the other parent's parenting time with the child(ren) as a percentage. There is an "advanced" link that can help you do that.

\*

You will also need to indicate both parents' federal and state tax filing status and exemptions.

**Guideline** Calculator

| Monthly Income Information                |           |           |
|-------------------------------------------|-----------|-----------|
| Wages/Salary:                             | MONTHLY   | MONTHLY   |
| 🗄 Calculate Wages/Salary                  |           |           |
| Self-Employment Income:                   |           |           |
| Unemployment Compensation:                |           |           |
| Disability (Taxable):                     |           |           |
| + Other Taxable Income                    |           |           |
| Other Non-Taxable Income:                 |           |           |
| ✤ Other Non-Taxable Income Details        |           |           |
| New Spouse Wages/Salary:                  |           |           |
| + New-Spouse Other Income and Ded         | uctions   |           |
| + Public Assistance and Child Support     | Received  |           |
|                                           |           |           |
| Monthly Deduction Information             |           |           |
| Child Support Paid (Other Relationships): |           |           |
| Spousal Support Paid This Relationship:   |           |           |
| Property Tax:                             |           |           |
| Mortgage Interest:                        |           |           |
| Qualified Business Income (QBI):          |           |           |
| Required Union Dues:                      |           |           |
| Health Insurance Post Tax:                | O Pre-Tax | O Pre-Tax |
| * Other Health Insurance                  |           |           |

When you scroll down, you will see "Monthly Income Information" and "Monthly Deduction Information."

Enter the monthly income for both parents. If you are not sure, you will need to make your best guess. (Remember, the other parent can submit their own calculation, so you want to be as accurate as possible to get an accurate calculation.)

If you have monthly deduction information for either parent, you may enter it here. If none of these apply, or if you do not know, leave them blank.

| Mandatory Retirement (Tax-Deferred):       |                                                           |
|--------------------------------------------|-----------------------------------------------------------|
| • Other Retirement Contributions           |                                                           |
| 🕑 Job Related Expenses & Spousal Support   | Other Relationship                                        |
| Other Itemized Deductions                  |                                                           |
| • Other Tax Deductions                     |                                                           |
| Alternative Minimum Tax Information (IR    | S Form 6251) & State Adjustments                          |
| 🖲 Extraordinary Health and Catastrophic Lo | sses                                                      |
|                                            |                                                           |
| Hardship Children (FC 4071(b)):            | O                                                         |
| Other Hardship Children Details            |                                                           |
| Monthly Child Support Add-On Information   | n                                                         |
| + Parent 1                                 |                                                           |
| Parent 2                                   |                                                           |
| Allocation for Child Support Add-Ons:      | ● 50/50 ○ Prorate per Family Code 4061(b) ○ After Support |
| Other Settings                             |                                                           |
| Apply Low-Income Adjustment                | ● N/A ○ Yes ○ No                                          |
| Calculate Temporary Spousal Support:       | ◉No ◯Alameda ◯Humboldt ◯Kings ◯Marin ◯Santa Clara         |
|                                            |                                                           |
|                                            | Cancel Calculate Guideline Support                        |
| © 2006 S                                   | State of California. Conditions of Use Privacy Policy     |
| 4                                          | •                                                         |

There are other factors that may apply to your case, such as mandatory retirement contributions, and other tax deductions. If these apply, enter them here.

Depending on the parents' incomes, the system may ask you to apply the Low-Income Adjustment, which is down at the bottom of the page.

#### One or more validation errors has occurred:

Once you have entered your information, click the button:

Apply Low-Income Adjustment - A low income adjustment setting must be selected when the net disposable income of the

"Calculate Guideline Support."

#### **Guideline** Calculator

| Monthly               | C                    |                  |                     |                     |         |                         |                       |                          |                            |                       |
|-----------------------|----------------------|------------------|---------------------|---------------------|---------|-------------------------|-----------------------|--------------------------|----------------------------|-----------------------|
| -                     | Support T            | otals            |                     |                     |         |                         | -                     |                          |                            |                       |
| Type                  | hin child com        | ant America      | t Owned.            |                     |         |                         | Pa                    | rent 1(\$)               | Parent 2                   | .(\$)                 |
| Rasie Chile           | d Support App        |                  | t Owed:             |                     |         |                         | 50                    | .00 to 05 00             | 0.00                       |                       |
| Child Curr            | a Support Amo        | unt:             |                     |                     |         |                         | 50                    | .00 to 96.00             | 0.00                       |                       |
| Tabal Array           | Dont Add-Ons A       | amount:          |                     |                     |         |                         | 0.0                   | 0                        | 0.00                       |                       |
| Total Arres           | ars Support Ar       | nount:           |                     |                     |         |                         | 0.0                   | 0                        | 0.00                       |                       |
| Temporary             | / Spousal Supp       | ort Amoun        | t (N/A):            |                     |         |                         | 0.0                   | 0                        | 0.00                       |                       |
| Amount                | of Child S           | upport P         | er Child            |                     |         |                         |                       |                          |                            |                       |
| Child                 |                      | Time wit<br>1(%) | h Parent            | Parent 1<br>Ons(\$) | Add-    | Parent 1<br>Support(\$) | Parent 1<br>Total(\$) | Parent 2 Add<br>Ons(\$)  | I- Parent 2<br>Support(\$) | Parent 2<br>Total(\$) |
| FIRST-BO              | RN                   | 20.0             |                     | 0.00                |         | 50.00                   | 50.00                 | 0.00                     | 0.00                       | 0.00                  |
| Average %<br>Parent 1 | 6 Time with          | 20.0             |                     | 0.00                |         | 50.00                   | 50.00                 | 0.00                     | 0.00                       | 0.00                  |
| Amount                | of Child S           | upport A         | Arrears I           | Per Child           | 1       |                         |                       |                          |                            |                       |
| Child                 | Prior Perio<br>Range | d Date           | Parent 1<br>Ons(\$) | Add-                | Parent  | 1<br>rt(\$)             | Parent 1<br>Total(\$) | Parent 2 Add-<br>Ons(\$) | Parent 2<br>Support(\$)    | Parent 2<br>Total(\$) |
| FIRST-<br>BORN        | Not Applical         | ole              | 0.00                |                     | 0.00    |                         | 0.00                  | 0.00                     | 0.00                       | 0.00                  |
|                       |                      |                  | 0.00                |                     | 0.00    |                         | 0.00                  | 0.00                     | 0.00                       | 0.00                  |
| d a subla la su       | T / T                |                  |                     | (T )(-              | 20      | 20)                     |                       |                          |                            |                       |
| чопспу                | Tax/Inco             | me inio          | rmation             | (Tax Ye             | ar; 20. | 20)                     | Parent 1(¢)           |                          | Parent 2(¢)                |                       |
| Monthly N             | et Disposable        | Income:          |                     |                     |         |                         | 950.00                |                          | 2192.00                    |                       |
| Monthly N             | et Disposable        | Income Aft       | er Support:         |                     |         |                         | 900.00                |                          | 2242.00                    |                       |
| Monthly G             | ross Income:         |                  |                     |                     |         |                         | 1000.00               |                          | 2000.00                    |                       |
| Monthly F             | ederal Adiuste       | d Gross Inc      | ome:                |                     |         |                         | 1000.00               |                          | 2000.00                    |                       |
| Federal Ta            | x Filing Status      |                  |                     |                     |         |                         | SINGLE                |                          | HEAD OF HOUSEH             | OLD                   |
| Number o              | f Federal Tax E      | xemptions        |                     |                     |         |                         | 1                     |                          | 2                          |                       |
| California            | Tax Filing Stat      | us               |                     |                     |         |                         | SAME AS FE            | DERAL                    | SAME AS FEDERAL            |                       |
| Number o              | f California Tax     | Exemption        | ıs                  |                     |         |                         | 1                     |                          | 2                          |                       |
| Monthly F             | ederal Taxable       | Income:          |                     |                     |         |                         | 0.00                  |                          | 446.00                     |                       |
| Monthly F             | ederal Tax Liab      | ilities:         |                     |                     |         |                         | -24.00                |                          | -353.00                    |                       |
| Monthly F             | ederal Self-Em       | ployment T       | ax:                 |                     |         |                         | 0.00                  |                          | 0.00                       |                       |
| Monthly F             | ICA (Social Se       | curity and/o     | or Medicare         | ):                  |         |                         | 77.00                 |                          | 153.00                     |                       |
| Monthly S             | tate Tax Liabili     | ties:            |                     |                     |         |                         | -12.00                |                          | -12.00                     |                       |
| Monthly C             | ASDI:                |                  |                     |                     |         |                         | 10.00                 |                          | 20.00                      |                       |
| Other M               | onthly Dec           | luction 1        | Totals              |                     |         |                         |                       |                          |                            |                       |
| Туре                  |                      |                  |                     |                     |         |                         | Parent 1(\$)          |                          | Parent 2(\$)               |                       |
|                       | Deduction Amo        | unt              |                     |                     |         |                         | 0.00                  |                          | 0.00                       |                       |
| Hardship (            |                      |                  |                     |                     |         |                         |                       |                          |                            |                       |

In this example, the results show that Parent 1 has to pay \$50.00 per month for child support.

The button at the bottom, "View Printable Results," takes you to a new screen (see image on the right $\rightarrow$ ) from which you can print the calculation to attach it to your court papers.

Calculation Results Summary

| Monthly Support Totals                                       |       |          |          | Pa           | rent 1  |        |              | Parent 2 |  |
|--------------------------------------------------------------|-------|----------|----------|--------------|---------|--------|--------------|----------|--|
| Monthly Child Support Amount                                 |       |          |          |              | 50.00   |        |              | 0.00     |  |
| Basic Child Support Amount                                   |       |          |          | 50.00 to     | 96.00   |        |              | 0.00     |  |
| Child Support Add-Ons Amount                                 |       |          |          |              | 0.00    |        |              | 0.00     |  |
| Child Care                                                   |       |          |          |              | 0.00    |        |              | 0.00     |  |
| Visits/Travel Expenses                                       |       |          |          |              | 0.00    |        |              | 0.00     |  |
| School Expenses                                              |       |          |          |              | 0.00    |        |              | 0.00     |  |
| Uninsured Health Expenses                                    |       |          |          |              | 0.00    |        |              | 0.00     |  |
| Total Arrears Support Amount                                 |       |          |          |              | 0.00    |        |              | 0.00     |  |
| Temporary Spousal Support Amount (N/A)                       |       |          |          |              | 0.00    | 0.00   |              |          |  |
| Monthly Tax/Income Information (Tax Year: 202                | 0)    |          |          | Pa           | arent 1 |        |              | Parent 2 |  |
| Monthly Net Disposable Income                                |       |          |          | 9            | 950.00  |        |              | 2192.00  |  |
| Monthly Taxable & Non-Taxable Gross Income                   |       |          |          | 1            | 000.00  |        |              | 2000.00  |  |
| Monthly Taxable Gross Income                                 |       |          |          | 1            | 000.00  |        |              | 2000.00  |  |
| Monthly Non-Taxable Gross Income                             |       |          |          |              | 0.00    |        |              | 0.00     |  |
| Federal Adjusted Gross Income                                |       |          |          | 1            | 000.00  |        |              | 2000.00  |  |
| Federal Taxable Income                                       |       |          |          |              | 0.00    |        |              | 446.00   |  |
| Net Income After Support                                     |       |          |          |              | 900.00  |        |              | 2242.00  |  |
| Federal Tax Filing Status                                    |       |          |          | S            | INGLE   | HEAD   | OF HOU       | SEHOLD   |  |
| Number of Tax Exemptions (Federal)                           |       |          |          |              | 1       |        |              | 2        |  |
| State Tax Filing Status                                      |       |          | SAM      | E AS FED     | DERAL   | S      | AME AS F     | EDERAL   |  |
| Number of Tax Exemptions (State)                             |       |          |          |              | 1       |        |              | 2        |  |
| Federal Tax Liabilities                                      |       |          |          |              | -24.00  |        |              | -353.00  |  |
| State Tax Liabilities                                        |       |          |          |              | -12.00  |        |              | -12.00   |  |
| FICA (Social Security and/or Medicare)                       |       | 77.00    |          |              |         |        |              | 153.00   |  |
| Self-Employment Tax                                          |       |          |          |              | 0.00    |        |              | 0.00     |  |
| CASDI                                                        |       |          | 10.00    |              |         |        |              | 20.00    |  |
| Public Assistance                                            |       |          |          |              | NO      |        |              | NO       |  |
| Other Monthly Deduction Totals                               |       |          |          | Pa           | irent 1 |        |              | Parent 2 |  |
| Child Support Paid (Other Relationships)                     |       | 0.00     |          |              |         |        |              | 0.00     |  |
| Required Union Dues                                          |       | 0.00     |          |              |         | 0.00   |              |          |  |
| Mandatory Retirement                                         |       |          |          |              | 0.00    | 0.00   |              |          |  |
| Job Related Expenses & Spousal Support Other<br>Relationship |       | 0.00     |          |              |         | 0.00   |              |          |  |
| Health Insurance Premium                                     |       |          |          |              | 0.00    |        |              | 0.00     |  |
| Hardship Deduction Amount                                    |       |          |          |              | 0.00    |        |              | 0.00     |  |
| Hardship Deduction Children                                  |       |          |          |              | 0.0     |        |              | 0.0      |  |
| Extraordinary Health Expenses                                |       |          |          |              | 0.00    | 0.00   |              |          |  |
| Uninsured Catastrophic Losses                                |       |          |          |              | 0.00    |        |              | 0.00     |  |
| Monthly Support Amounts Per Child                            | % Ti  | me       | Parent 1 | Parent       | Parent  | Parent | Parent       | Parent   |  |
|                                                              | Wit   | h<br>ht1 | Add-     | 1<br>Support | 1 Total | 2 Add- | 2<br>Support | 2 Total  |  |
| FIRST-BORN                                                   | Fuiti | 20.0     | 0.00     | 50.00        | 50.00   | 0.00   | 0.00         | 0.00     |  |
| I NOT BONN                                                   |       | 20.0     | 0.00     | 50.00        | 50.00   | 0.00   | 0.00         | 0.00     |  |
|                                                              |       |          |          |              |         |        |              |          |  |
| Average % Time with Parent 1                                 | 2     | 0.0%     | 0.00     | 50.00        | 50.00   | 0.00   | 0.00         | 0.00     |  |
| -                                                            |       |          |          |              |         |        |              |          |  |

PARENT 1 is required to pay PARENT 2 \$50.00 in CURRENT SUPPORT

- After you have your calculation, you need to decide whether or not you want to file your request to establish or modify child support.
- If you decide to file, contact the Self-Help Center for forms and information by phone at (530) 822-3305 or online at www.suttercourts.com/e-help.